# 仪器设备报废流程

说明:本文档包含仪器设备报废流程(教师申请)、仪器设备报废流程(部门资产管理员 申请)、仪器设备报废流程(部门资产管理员审核)三个操作说明,请对照操作。

### 仪器设备报废流程(教师申请)

1、登录**财务、资产管理平台**(网址 <u>http://10.11.9.15/WFManager/login.jsp</u>)进行操作。

2、登录成功后,选择资产平台(下图中1),选择仪器设备管理(下图中2),选择设备处置(下图中3)中的减值 申请(下图中4),点击申请减值(下图中5)。

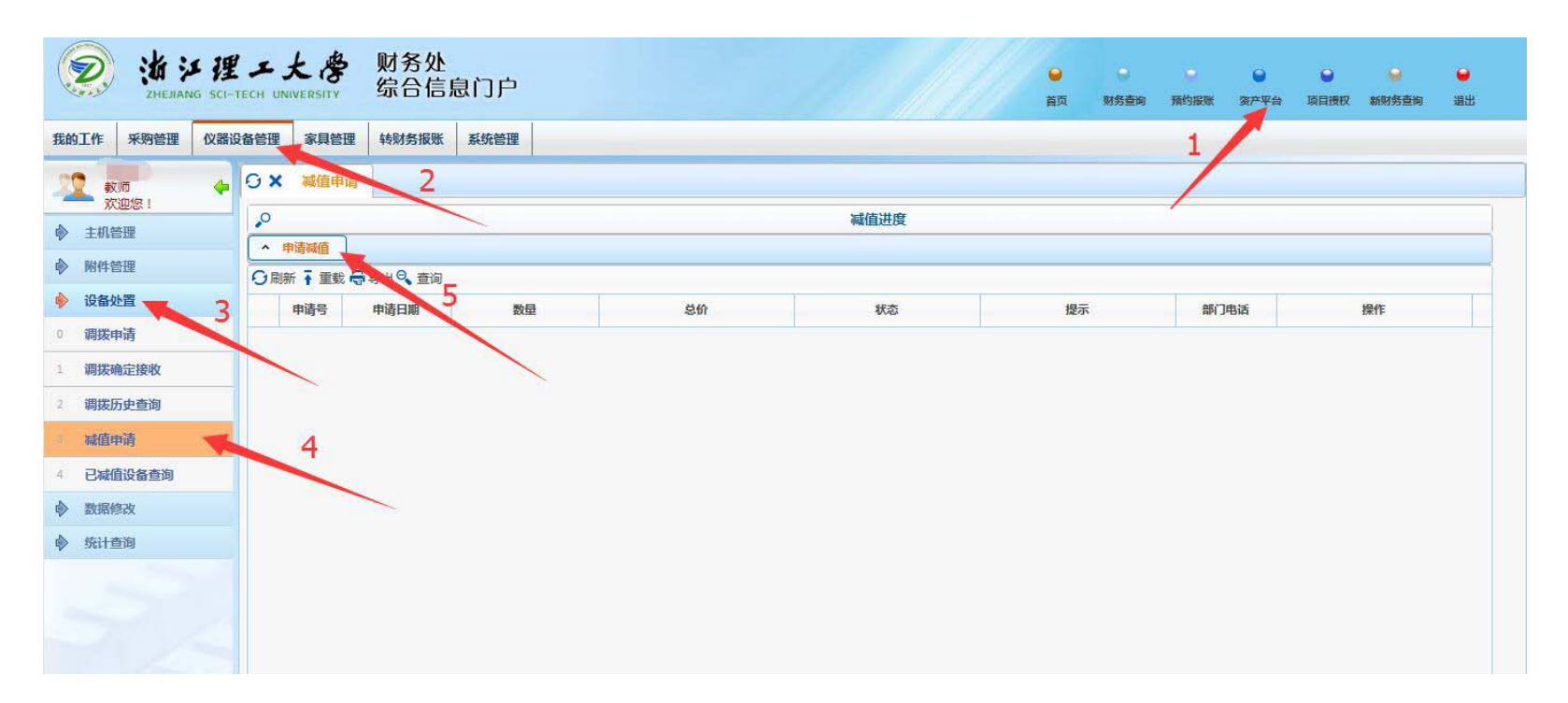

3、在减值申请页面中,选择减值方式为**报废报损**(下图中1),填 减值原因(下图中2),点击所有设备资产按钮 (下图中3),弹出设备页面。

| 我的工作 采购管理 仪器                   | 设备管理 家具管理 转财务报账 系统管理                    |
|--------------------------------|-----------------------------------------|
| <ul> <li>         較师</li></ul> | O × 減値申请       メ       減値信息             |
| ♦ 附件管理                         | *申请号 518 *减值方式 < 清选择> (清选择>             |
| 🔶 设备处置                         | *减值原因 2 报废报损                            |
| 0 调拨申请                         | 附件                                      |
| 1 调拨确定接收                       | 「「「」「」「」「」「」」「」」「」」「」」「」」「」」「」」「」」「」」「」 |
| 2 调拨历史查询                       | ▲ <u>提交申请</u> ▲ 取消                      |
| 1 减值申请                         | 减值明细                                    |
| 4 已减值设备查询                      |                                         |
| ◆ 数据修改                         |                                         |
| ∲ 统计查询                         |                                         |
|                                |                                         |

**4**、在设备页面中,**选择要报废的设备**(下图中 1),**点击保存**(下图中 2)后返回。说明:单台设备编号查询直接输入 设备编号(下图中 3);设备连续号查询(下图中 4、5),输入设备的起止号(起止号都需要去掉设备编号的第一位)。

| anne lasses and last                                                                                                    | cr rech unive | Kann |                                       |            |         |                                                                                                    | 11/1/1                   | 首页      | 财务查询 预约报账 | 资产平台 | 项目授权         | 新财务查询 |
|----------------------------------------------------------------------------------------------------|---------------|------|---------------------------------------|------------|---------|----------------------------------------------------------------------------------------------------|--------------------------|---------|-----------|------|--------------|-------|
| 工作 采购管理 仪                                                                                                    | 器设备管理         | 言具管  | 理 转财务报账 系统                            | <b>托管理</b> | 141414  | 1919191                                                                                                    | 1151515                  | 19191   | 11111     |      |              |       |
| 2010                                                                                                    | LOX I         | 设备   | a a a a a a a a a a a a a a a a a a a |            |         |                                                                                                    |                          |         |           | ×    | 1111         | 3131  |
| 欢迎您!                                                                                                    |               | 1    |                                       |            |         | 查询条件                                                                                                    |                          |         |           |      |              |       |
| 主机管理                                                                                                    |               |      | 1.1                                   |            |         | 1. ACCORDANCE                                                                                                    |                          |         |           |      |              |       |
| 网件管理                                                                                                    | *申请号          | 58   | 备编号                                   | 3          | 设备号起    |                                                                                                    | 4 设备号止                   | -       | 5         | 1    |              | 1     |
| 设备协署                                                                                                    | *减值质          | 年    | 份                                     |            | 年份起     |                                                                                                    | 年份止                      |         |           | 2    |              | 1111  |
| 调拨申请                                                                                                    | 附件            | ц.   | 备名称                                   |            | 规格      |                                                                                                    | 型号                       |         |           | 1    |              |       |
| 调拨确定接收                                                                                                    |               | 1    |                                       |            |         | and the second second se |                          |         |           | -    |              |       |
| 调炭历史查询                                                                                                    | _ 提交          | 0    |                                       |            |         | 设备                                                                                                    |                          |         |           |      |              |       |
| -                                                                                                    | .0            | 5    | 19新 ↑ 里戴 🐨 守田 🔨                       |            |         |                                                                                                    | 1                        | Tesses  |           | - 6  |              |       |
| Methoda and a second and a second and a seco | - 所           |      | し 设备号                                 | 年份         | 设备名称    | 型号                                                                                                    | 规格                       | 单价      | 报废年限      |      | 12/2         | 13135 |
| 已减值设备查询                                                                                                    | の刷新           | 1    | 20090465                              | 2009       | 微型电子计算机 | DELL 360                                                                                                    | 1G/160G/19"LCD DVD<br>RW | 4454    | 2015      |      | 1115         | 1111  |
| 数据修改                                                                                                    |               | 2    | 20091381                              | - 109      | 激光打印机   | LBP3000                                                                                                    | *                        | 1250    | 2015      | 1    | HE ds Ar IIB |       |
| 修计查询                                                                                                    |               | 3    | 20113222                              | 2011       | 相机      | EOS550D                                                                                                    | *                        | 9209    | 2021      |      | 报废平暇         |       |
| MANA TELEPH                                                                                                    | 9 611         | 4    | 20113607                              | 2011       | 笔记平电脑   | 8460p                                                                                                    | *                        | 9880.24 | 2017      |      |              |       |
|                                                                                                    | 11/1/1        | 5    | 20140536                              | 2014       | 投影仪     | EB-C750X                                                                                                    | *                        | 10450   | 2020      |      |              |       |
|                                                                                                    | 1919          | 6    | 20141197                              | 2014       | 便携式幕布   | SC26                                                                                                    | *                        | 1800    | 2020      |      |              |       |
|                                                                                                    | 1/1/1         | 7    | 92029500                              | 1992       | 计算机软件   | • \                                                                                                    | *                        | 800     | 1998      |      |              |       |
|                                                                                                    | 1719          | 8    | S0160139                              | 2016       | 台式机     | 9020M                                                                                                    | i5,4G                    | 4664    | 2022      |      |              |       |
|                                                                                                    | 6 1 1 1 1     | 9    | S016102                               | 2016       | 一体机     | laster jet m226dn                                                                                                    | laster jet m226dn        | 2134    | 2022      |      |              |       |

5、选中报废设备(下图中1)后点击提交申请按钮(下图中2),弹出提示信息"提交申请成功",完成操作,后续 需要部门资产管理员进行审核。

| 🧭 <u>ж</u> и   | エ大会 财务<br>CH UNIVERSITY 综合 | 业<br>言息门户 |         |           |          |                  | <ul> <li>●</li> <li>首页</li> </ul> | 中 2 财务查询 预约报时 | <br>●<br>●<br>● | ●<br>项目授权 | ●<br>新财务查询 | <b>●</b><br>退出 |
|----------------|----------------------------|-----------|---------|-----------|----------|------------------|-----------------------------------|---------------|-----------------|-----------|------------|----------------|
| 我的工作 采购管理 仪器设备 | 备管理 家具管理 转财务报              | 账 系统管理    | k       |           |          |                  |                                   |               |                 |           |            |                |
| 2 款师 4         | O × 减值申请                   |           |         |           |          |                  |                                   |               |                 |           |            |                |
| ★ 主机管理         | 1                          |           |         |           | 减值       | 信息               |                                   |               |                 |           |            |                |
| ▶ 附件管理         | *申请号                       |           |         |           | 522      | 减值方式             |                                   | 报废            | 假损              |           |            | ~              |
| 🔶 设备处置         | *减值原因                      |           | 设备超过使用  | 用年限,且无法使用 |          |                  |                                   |               |                 |           |            |                |
| 0 调拨申请         | 附件 2                       | /         | ☞ 上传    | 附件        |          |                  |                                   |               |                 |           |            |                |
| 1 调拨确定接收       |                            |           |         |           |          |                  |                                   |               |                 |           |            |                |
| 2 调拨历史查询       | ▲ 提交申请 ▲ 取消                |           |         |           |          |                  |                                   |               |                 |           |            |                |
| · 减值申请         | <u>,</u> 0                 |           |         |           | 减值       | 直明 <del>细</del>  |                                   |               |                 |           |            |                |
| 4 已减值设备查询      |                            | 删除        |         |           |          |                  |                                   |               |                 |           |            |                |
|                | ● 刷新 ↑ 里刻 電 守山             | 年份        | 设备名     | 分迷号       | 핀문       | 规格               | 减值余额                              | 未分配金额         |                 | 据座任题      | 尼          |                |
| ∲ 统计查询         | 1 200904                   | 2009      | 微型电子计算机 | 05010105  | DELL 360 | 1G/160G/19"LCD D | 4,454.00                          | 4,454.00 2    | )15             | Jane 11   | n          |                |
|                | 2 20091381                 | 2009      | 激光打印机   | 05010549  | LBP3000  | * *              | 1,250.00                          | 1,250.00 2    | 015             |           |            |                |
|                | 1                          |           |         |           |          |                  |                                   |               |                 |           |            |                |

## 仪器设备报废流程(部门资产管理员申请)

1、登录**财务、资产管理平台**(网址 <u>http://10.11.9.15/WFManager/login.jsp</u> )进行操作。

2、登录成功后,选择资产平台,选择仪器设备管理,切换用户角色为部门资产管理员(下图中1),选择设备处置中的减值申请(下图中2),点击申请减值(下图中3)。

| (記) 送 注 理<br>ZHEJIANG SCI-1 | есн і | 大唐<br>INIVERSITY | ▶ 财务处<br>综合信              | 息门户  |          |            | ● ● ● ● ● ● ● ● ● ● ● ● ● ● ● ● ● ● ● |
|-----------------------------|-------|------------------|---------------------------|------|----------|------------|---------------------------------------|
| 我的工作仪器设备管理家                 | 《具管理  | 系统管              | ·理                        |      |          |            |                                       |
| 部门资产管理员 🔶                   | 0)    | 《 我的日            | (ff   G × #               | 藏值申请 |          | o presidor |                                       |
| 设备处置                        | 2     |                  | 1                         |      |          | 减值进度       |                                       |
| 0 本部门调拨审核                   | Ê.    | 甲硝碱值<br>副新 🖬 重   |                           | (    |          |            |                                       |
| 1 拨出审核                      |       | 申请号              | 申請日期                      | 数量   | 总价       | 状态         | 提示                                    |
| 2 拨入审核                      | 1     | 541              | 2017-11-09                | 2    | 5704     | 待审核        | 等待部门资产管理员审核                           |
| 3 减值申请 🚤 🥱                  | 2     | 542              | 20 <mark>1</mark> 7-11-09 | 3    | 29539.24 | 审核不通过      | 资产管理部门审核不通过                           |
|                             | 3     | 523              | 2017-11-08                | 1    | 800      | 减值完成       | 国资处同意减值                               |
| 4 减值审核                      | 4     | 522              | 2017-11-08                | 2    | 5704     | 待审核        | 等待部门资产管理员审核                           |

3、在减值申请页面中,选择减值方式为报废报损(下图中1),填 减值原因(下图中2),点击所有设备资产按钮

| 11 教师 《                    |             |                                       |           |             |
|----------------------------|-------------|---------------------------------------|-----------|-------------|
| <ul> <li>▲ 主机管理</li> </ul> | - 1         |                                       | 咸值信息      |             |
| ▶ 附件管理                     | *申请号        | 518                                   | *减值方式     | 《清选择》       |
| ♦ 设备处置                     | *减值原因 2     |                                       |           | 报度报损        |
| 0 调拨申请                     | 附件          | □ 上传附件                                | /         |             |
| 1 调拨确定接收                   |             |                                       | /         |             |
| 2 调拨历史查询                   | ▲ 提交申请 ▲ 取消 |                                       |           |             |
| 减值申请                       | P           | 1                                     | 咸值明细      |             |
| 4 已减值设备查询                  |             |                                       |           |             |
| ◆ 数据修改                     |             | ····································· | 期收 适店全领   | キム初全然 仮在在限  |
| ∲ 统计查询                     |             |                                       | NATE 1990 | AL-YI HUTTA |

(下图中3), 弹出设备页面。

4、在设备页面中,选择要报废的设备(下图中1),点击保存(下图中2)后返回。说明:单台设备编号查询 直接输入设备编号(下图中3);设备连续号查询(下图中4、5),输入设备的起止号(起止号都需要去掉设备编号 的第一位)。

| -      | UM  | ·····································   | MHR  | 141111    | 1111111           | 11181111           |         |      |
|--------|-----|-----------------------------------------|------|-----------|-------------------|--------------------|---------|------|
|        | 设备  | •                                       |      |           |                   |                    |         |      |
|        | 1   |                                         |      |           | 查询条件              |                    |         |      |
| 目前月    | Q   | 备编号                                     | 3    | 设备号起      |                   | 4 设备号止             |         | 5    |
| S-IB-P | 年   | 69                                      |      | 年份起       |                   | 年份止                |         | 1    |
| 件      | R   | 备名称                                     |      | 规格        |                   | 型号                 |         |      |
|        | 0   |                                         |      |           | 设备                |                    |         |      |
| 122    | 0   |                                         | EIR  |           |                   |                    |         |      |
|        |     | (2) (2) (2) (2) (2) (2) (2) (2) (2) (2) | 年份   | 设备各称      | 코막                | 我搞                 | AP-61   | 报废年限 |
| PR I   | 1   | 20090465                                | 2009 | 做型电子计算机   | DELL 360          | 1G/160G/19*LCD DVD | 4454    | 2015 |
| 191    | 2   | 20091381                                | 9009 | 激光打印机     | LEP3000           | •                  | 1250    | 2015 |
|        | 3   | 20113222                                | 2011 | 相机        | EOS550D           |                    | 9209    | 2021 |
| 92     | (4) | 20113607                                | 2011 | 第15年間85 1 | 8460p             |                    | 9880.24 | 2017 |
| 90     | 5   | 20140536                                | 2014 | 投影仪       | EB-C750X          | -                  | 10450   | 2020 |
| 10     | 6   | 20141197                                | 2014 | 便病式幕布     | 5026              |                    | 1800    | 2020 |
| 10     | 7   | 92029500                                | 1992 | 计算机软件     |                   | •                  | 800     | 1998 |
| 0      | 8   | S0160139                                | 2016 | 台式机       | 9020M             | i5,4G              | 4664    | 2022 |
| 10     | 9   | 501610                                  | 2016 | 一体机       | laster jet m226dn | laster jet m226dn  | 2134    | 2022 |

5、选中报废设备(下图中1)后点击提交申请按钮(下图中2),弹出提示信息"提交申请成功",完成操作, 后续需要部门资产管理员进行审核。

| /                                                                                                    |                          |                |                 |                | 14.00                           |                  |                                   |      |
|----------------------------------------------------------------------------------------------------|--------------------------|----------------|-----------------|----------------|---------------------------------|------------------|-----------------------------------|------|
| e:                                                                                                    |                          |                |                 | 441            | 四思                              |                  |                                   |      |
| *申请号                                                                                                    |                          |                |                 | 522            | 减值方式                            |                  | 报废报损                              | ~    |
| *减值原因                                                                                                    |                          | 设备超过使          | 用年限,且无法使用       |                |                                 |                  |                                   |      |
| Bitte 2                                                                                                    | /                        | a Lf           | 附件              |                |                                 |                  |                                   |      |
| NUT -                                                                                                    |                          |                |                 |                |                                 |                  |                                   |      |
|                                                                                                    |                          |                |                 |                |                                 |                  |                                   |      |
| BEATH AND                                                                                                    |                          |                |                 |                |                                 |                  |                                   |      |
| ,o                                                                                                    |                          |                |                 | 刻              | 如明細                             |                  |                                   |      |
|                                                                                                    |                          |                |                 |                |                                 |                  |                                   |      |
| ▲ 所有设备资产 ▲                                                                                                    | 10                       |                |                 |                |                                 |                  |                                   |      |
| <ul> <li>▲ 所有设备资产</li> <li>▲ 所有设备资产</li> <li>▲ 所有资产</li> <li>▲ 所有资产</li> <li>▲ 所</li></ul> | BIZ                      |                |                 |                |                                 |                  |                                   |      |
| <ul> <li>○ 所有股音樂产 へ</li> <li>○ 同新 〒 重戦 号 号出</li> <li>☑ ● 段曲号</li> </ul>                                                                                                    | 年份                       | 设备名            | 分类号             | 型号             | 规格                              | 减值金额             | 未分配金额                             | 服废年限 |
| <ul> <li>新有股盤資产</li> <li>第</li> <li>第</li> <li>第</li> <li>第</li> <li>第</li> <li>第</li> <li>第</li> <li>第</li> <li>第</li> <li>第</li> <li>第</li> <li>20090-3</li> </ul>                                                                                                    | 年 <del>初</del><br>2009 ( | 设备名<br>2型电子计算机 | 分类号<br>05010105 | 型号<br>DELL 360 | 斑结<br>1G/160G/19*LCD D<br>VD RW | 凝值金额<br>4,454.00 | <del>未分配金额</del><br>4,454.00 2015 | 擬處年間 |

# 仪器设备报废流程(部门资产管理员审核)

1、部门资产管理员登录**财务、资产管理平台**(网址 <u>http://10.11.9.15/WFManager/login.jsp</u> )进行操作。

2、登录成功后,选择资产平台(下图中1),选择仪器设备管理(下图中2),切换用户角色为部门资产管理员(下图中3),选择设备处置下的减值审核(下图中4),进行审核(下图中5)。

| 爱 浙洋理                                            | エ大き 财务处<br>TECH UNIVERSITY 综合信息门 | ۴        |           | <mark>●</mark><br>首页 财 | <ul> <li>美查询 預约报账</li> </ul> | <ul> <li>         资产平台 项目授权     </li> </ul> | ♀ ● 新财务查询 退出 |
|--------------------------------------------------|----------------------------------|----------|-----------|------------------------|------------------------------|---------------------------------------------|--------------|
| 我的工作仪器设备管理家                                      | 家具管理 系统管理                        |          |           |                        |                              |                                             |              |
| 1 部门资产管理员 👍                                      | Q × 减值审核                         |          |           |                        | /1                           |                                             |              |
| ── 欢迎您! ● 设备处置                                   | 2.0                              |          | 减值进度      |                        |                              |                                             |              |
| 0 本部门调拨审核 3                                      |                                  |          |           |                        |                              |                                             |              |
| 1 拨出审核                                           | 申请号 申请日期 数量                      | 总价 申请人工号 | 申请人姓名 部门号 | 部门名称                   | 状态                           | 提示                                          | 操作           |
| 2 拨入审核                                           | 1 523 2017-11-08 1               | 800      | 1140000   | 实验室与设备管理处              | 待审核                          | 等待部门资产管理员审核                                 | 重核 查看 打印     |
| 3 减值申请                                           | 2 522 2017-11-08 2               | 5704     | 1140000   | 实验室与设备管理处              | 待审核                          | 等待部门资产管理 年<br>核                             | 車核 查看 打印     |
| + 减值审核                                           | 3 521 2017-11-08 2               | 5704     | 1140000   | 实验室与设备管理处              | 审核不通过                        | 实物保管之口审核不通<br>过                             | 查看打印         |
| ● 数据修改                                           | 4 520 2017-11-08 1               | 800      | 1140000   | 实验室与设备管理处              | 审核不通过                        | 2 杨保管部门审核不通<br>过                            | 查看 打印        |
| <ul> <li>         统计查询         4     </li> </ul> |                                  |          |           |                        |                              |                                             |              |

3、审核提交的申请,填写**审核意见**(下图中1), 击 **审核通过**(下图中2),或者是**退回**(审核不通过,退回该笔申请,下图中3)。

| 1                                                                                                    |                        |                                       | 减值信息                                   |                             |              |
|----------------------------------------------------------------------------------------------------|------------------------|---------------------------------------|----------------------------------------|-----------------------------|--------------|
| 申请号                                                                                                    |                        | 522                                   | 2 状态                                   | 待审核                         |              |
| 数量                                                                                                    |                        | 2                                     | 2 总价                                   |                             | 5704         |
| 减值原因                                                                                                    | 设                      | 备超过使用年限,且无法使用                         |                                        |                             |              |
| 附件                                                                                                    |                        |                                       |                                        |                             |              |
|                                                                                                    |                        |                                       |                                        |                             |              |
| 审核意见                                                                                                    | 3                      |                                       | 1                                      |                             |              |
| 审核意见<br>本 审核通过 / 退回                                                                                                    | 3<br>~ 关闭              | *                                     | 1                                      |                             |              |
| ■核意见<br>▲ 庫核通过 ▲ 退回<br>○ 2                                                                                                    | 3<br>【 <sup>▲</sup> 美闭 |                                       | 1<br>减值明细                              |                             |              |
| <ul> <li>审核意见</li> <li>● 审核通过 / · · · · · · · · · · · · · · · · · ·</li></ul>                                                                                                    | 3<br>【 ^ 关闭 】          | · · · · · · · · · · · · · · · · · · · | <b>1</b><br>减值明细                       |                             |              |
| <ul> <li>庫核意见</li> <li>庫核通过 ^ 退回</li> <li>2</li> <li>刷新 → 重載 → 出</li> <li>设备号</li> </ul>                                                                                                    | 3<br><u> </u>          | 设备名                                   | 1<br>减值明细<br>分类号 型号                    | 规格                          | 凝值金额         |
| <ul> <li>审核意见</li> <li>● 庫核通过 へ 返回</li> <li>○ 2</li> <li>○ 2</li> <li>○ 0</li> <li>○ 2</li> <li>○ 0</li> <li>○ 0</li> <li< td=""><td>3</td><td>送留名<br/>微型电子计算机 050</td><td>1<br/>减值明细<br/>分类号 型号<br/>010105 DELL 360</td><td>规格<br/>1G/160G/19*LCD DVD RW</td><td>凝值金额<br/>4454</td></li<></ul> | 3                      | 送留名<br>微型电子计算机 050                    | 1<br>减值明细<br>分类号 型号<br>010105 DELL 360 | 规格<br>1G/160G/19*LCD DVD RW | 凝值金额<br>4454 |

#### 审核结果:

(1)<mark>审核通过</mark>,则状态显示为"等待资产管理部门审核"

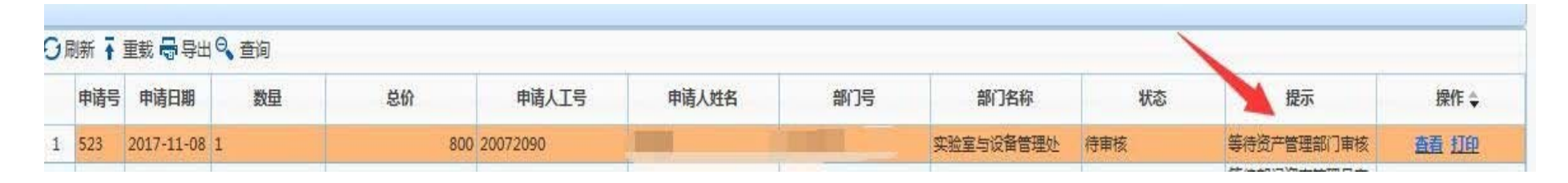

#### (2) <mark>审核不通过</mark>,该笔申请被退回,状态显示为"资产管理部门审核不通过",申请人需重新提交申请。

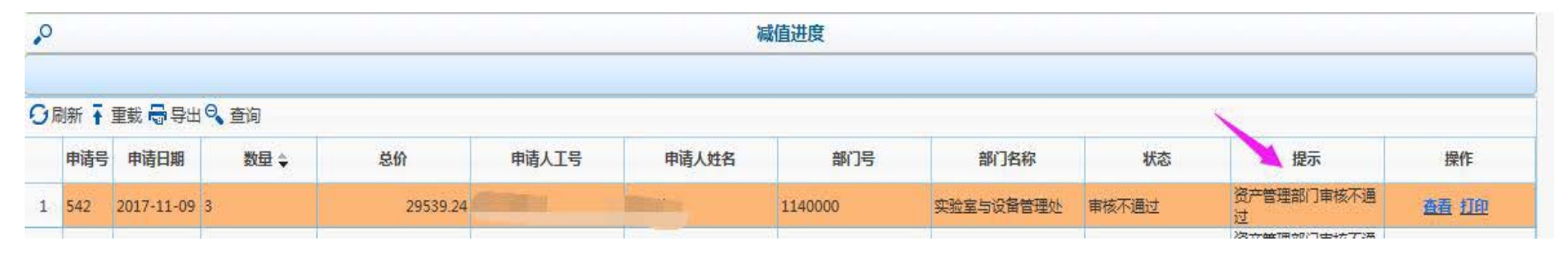